# Homeelife 2.4G Mesh to DALI Gateway

# DALD (E BROHS

## Important: Read All Instructions Prior to Installation

### **Function Introduction**

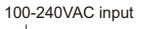

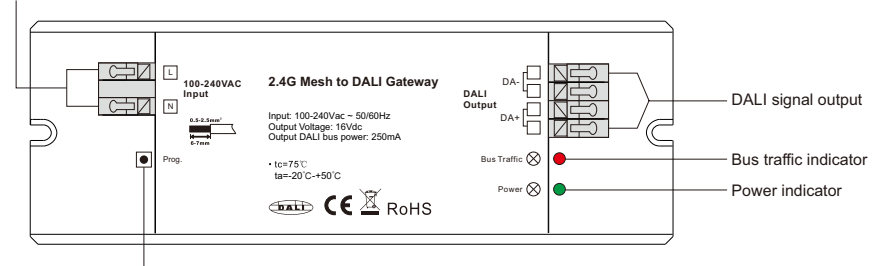

Program button, double click to set the gateway into networking mode

> Supports addressing, grouping and scene configuration for max. 64 control gears

GATE CE A ROHS

> Supports independent control of DALI devices through wireless devices. > A single network supports a maximum of 80-100 homeelife to DALI gateways.

> Supports DT6, DT8 Tc, DT8 XY, DT8 RGBWA device types > Built-in 250mA DALI PS, no extra wiring required > Easy & quick configuration through Homeelife APP

# Product Data

**Product Features** 

Safety & Warnings

Wiring Diagram

5

AC 100-240V

| Power Supply          | 100-240Vac  |
|-----------------------|-------------|
| Output Voltage        | 16Vdc       |
| Output DALI bus power | 250mA max.  |
| Radio protocol        | Bluetooth   |
| Operation Frequency   | 2.4GHz      |
| Operating temperature | -20°C~50°C  |
| Relative humidity     | 8% to 80%   |
| Dimensions            | 170x59x29mm |

• DO NOT install with power applied to device. • DO NOT expose the device to moisture.

# Indicator Lights State

0

 $\otimes$ 

|       | Power indicator: solid green             | Power connected          |
|-------|------------------------------------------|--------------------------|
| State | Bus Traffic indicator: flash red quickly | Discover DALI device     |
|       | Bus Traffic indicator: flash red onece   | Received wireless signal |

DA DA

DALI Contro

Gear

DA DA

DALI Control

Gear

# Add the gateway to Homeelife APP

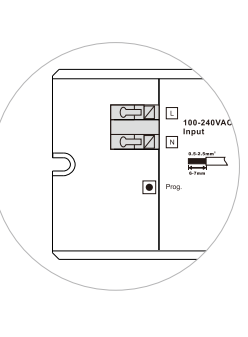

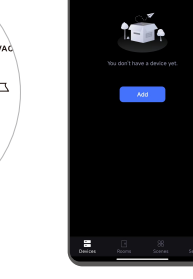

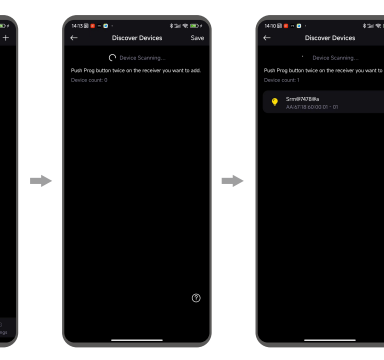

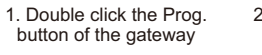

**Discover DALI Device** 

2. Open Homeelife App, then tap "+" to scan new devices

3. After Homeelife had found the gateway, then tap "Save"

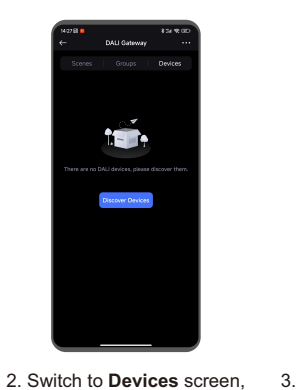

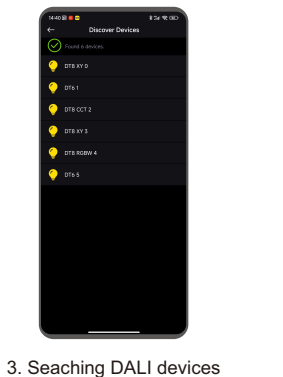

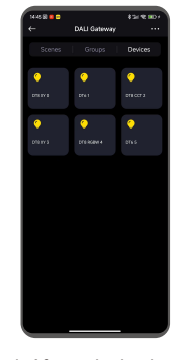

4. After a tip, back to Devices screen. all DALI devices will display here

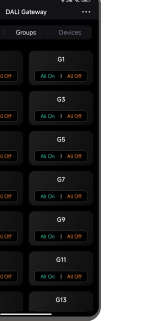

1. The gateway had tap "..." into gateway

DALI Bus

64 DALI control

gears at most

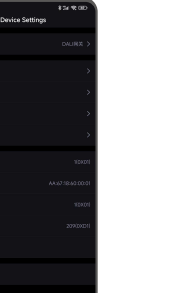

2. Tap "Groups" into DALI group setting screen.

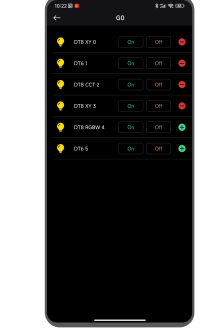

3. Tap "+" to add device

into the group, or tap "-" to

delete device through the

group.

automatically, after all

devices had been

searched, there will be a tip

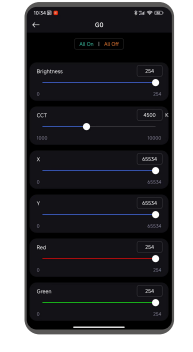

3. Tap "+" to add device into the group, or tap "-" to delete device through the group.

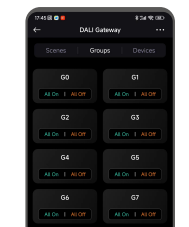

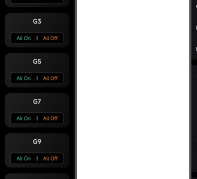

built-in 16 DALI groups, setting screen.

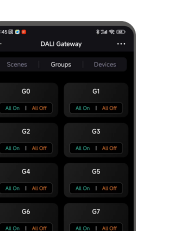

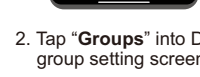

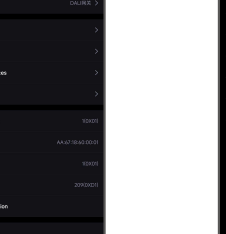

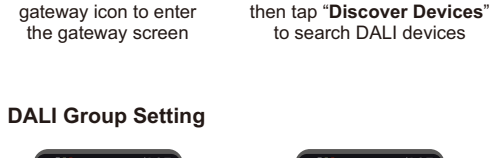

1. Press and hold the

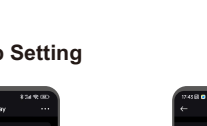

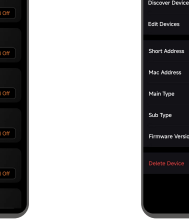

# DALI Scene Setting

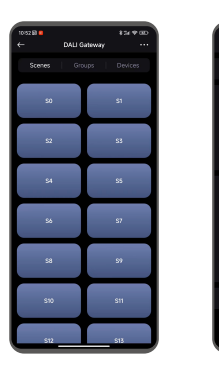

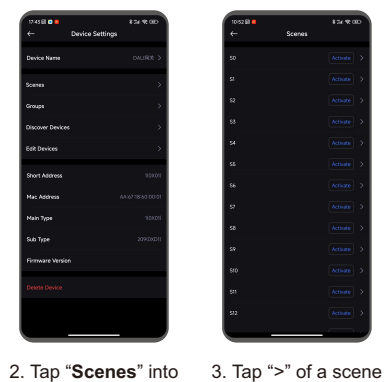

DALI scene screen.

Devices" .

1. The gateway had built-in 16 DALI scenes, tap "..." into gateway setting screen.

### **Device Parameter Setting**

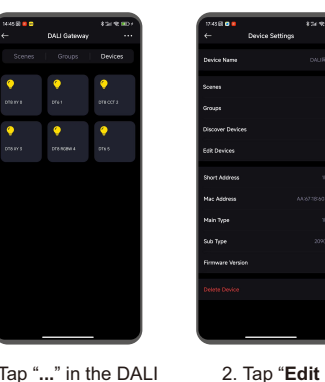

1. Tap "..." in the DALI gateway screen to enter Devices Setting page. 
 Instance
 >

 Instance
 >

 Instance
 >

 Instance
 >

 Instance
 >

 Instance
 >

 Instance
 >

 Instance
 >

 Instance
 >

 Instance
 >

 Instance
 >

 Instance
 >

 Instance
 >

into the scene device

screen.

choose "MASK" then tap "update".

5. Change the device scene, then tap "**Update**" to save.

If the scene don't

include the device,

OT6 5

4. Choose and tap a

device into device

scene setting screen.

4. You can change the Device Type, Level Range, System Failure State, Power On State, Fade Time, Fade Rate in this screen.

# Add new DALI device manually:

In case of new DALI device need to be added in the gateway, no need to search all devices once again.

3. Select and tap one

device you would like

to edit.

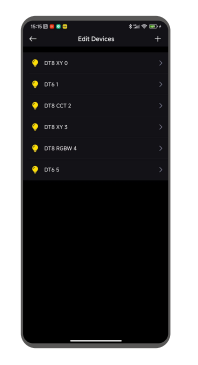

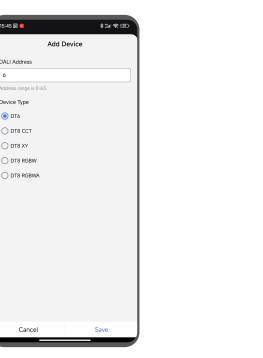

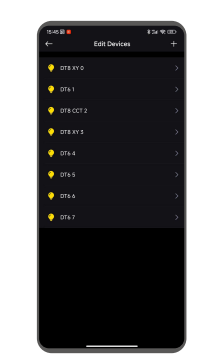

1. Enter "Edit Devices" page, then tap "+".

2. Input the right DALI address belong to the new DALI device, and select the right device type, then tap "Save" 3. The new device icon will appear in the devices list, and it is under control.

# Download and Install App

Download "HomeeLife" app from App Store or Google Play or scan the QR codes below. Follow the direction in the app to connect your devices properly.

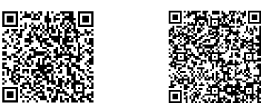

IOS QR Code Android QR Code